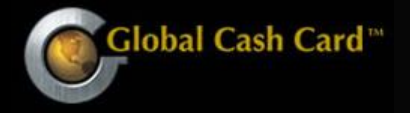

# **Accessing Your Account Online**

If this is your first time viewing your account online click on NEW USER

STEP 1 Go to www.globalcashcard.com

| STEP 2 Click on "New | User: Register Here?" |
|----------------------|-----------------------|
|----------------------|-----------------------|

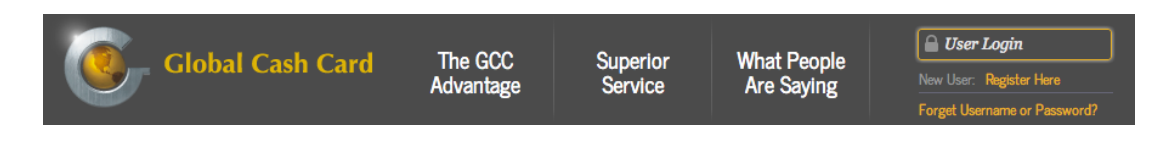

### STEP 3 System will prompt a question

| Create New Account          |  |
|-----------------------------|--|
| Do you have a card with us? |  |
| Yes No <u>Cancel</u>        |  |

### IF answer is NO system will display the following

#### Non-Cardholder Account Setup

Please enter your unique identifier used by your company to verify your identity and begin account setup.

| Last Name: |          |                    |
|------------|----------|--------------------|
| Unique ID: |          | (ssn, employee id) |
|            | Continue |                    |

Enter your last name and SSN

• Create password and fill out the information being asked.

IF answer is YES system will display the following

Enter your complete 16 digit card number then click continue.

• Create password and fill out the information being asked.

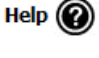

Help 🕜

## **Viewing Your Paystub Online**

Global Cash Card makes it easy for you to view your paystubs online.

On the Cardholder website, click the "Paystubs" tab and then click the desired paystub, based on date.

| Paystubs for: Linda Ingram |                             |  |  |  |
|----------------------------|-----------------------------|--|--|--|
| Pay Period                 |                             |  |  |  |
| View Paystub               | Aug 25, 2013 - Aug 31, 2013 |  |  |  |
| View Paystub               | Aug 18, 2013 - Aug 24, 2013 |  |  |  |
| View Paystub               | Aug 11, 2013 - Aug 17, 2013 |  |  |  |
| <u>View Paystub</u> •      | Aug 04, 2013 - Aug 10, 2013 |  |  |  |

Your paystub may display as HTML or a PDF, depending on how your employer has set up your paystubs.

| tub Detail:  | Aug 25, 2013 - Aug 31, 2013 | _    |       |        |              |
|--------------|-----------------------------|------|-------|--------|--------------|
| nplover:     | All Star Staffing           |      |       |        |              |
| nployee:     | Linda Ingram                |      |       |        |              |
|              | 308048 Main Street          |      |       |        |              |
| nployee ID:  | XXX-XX-8000                 |      |       |        |              |
| y Date:      | September 4, 2013           |      |       |        |              |
| y Period:    | 08/25/13 - 08/31/13         |      |       |        |              |
| nings        |                             |      |       |        |              |
|              |                             | Rate | Hours | Period | Year to Date |
| REG          |                             | 9.00 | 16.00 | 144.00 | 638.25       |
| от           |                             | 0    | 0     | 0      | (            |
| DT           |                             | 0    | 0     | 0      | 0            |
| тт           |                             | 0    | 0     | 0      | 0            |
| APT          |                             | 0    | 0     | 0      | 0            |
| APN          |                             | 0    | 0     | 0      |              |
| Gross Earni  | ngs                         |      |       | 144.00 | 638.25       |
| holdings & [ | Deductions                  |      |       |        |              |
|              |                             |      |       | Period | Year to Date |
| FWT          |                             |      |       | .00    | 3.04         |
| SOC          |                             |      |       | 8.93   | 39.57        |
| MED          |                             |      |       | 2.09   | 9.25         |
| ILT          |                             |      |       | 3.74   | 16.25        |
| Total Withh  | oldings & Deductions        |      |       | 14.76  | 68.11        |
| N-1 C        | -                           |      |       | 120.24 | 570.14       |

Additional easy ways to access your paystub:

- View an abbreviated version of your paystub through our mobile site. Go to <u>www.globalcashcard.com</u> from your mobile device, log in, and select the "Paystubs" option. When viewing paystub information through the mobile site, a PDF viewer is not needed
- Arrange to have your paystub faxed to a number that you designate
- Have an abbreviated version texted to your mobile device
- Set up email notifications when your paystub is ready to view